# 差出人の大きさや位置を細かく設定するには?

文書番号 210405 | 更新日 2010 年 9 月 1 日

貼り付けた差出人は「**氏名**」「**住所**」「電話番号」などの情報がひとつのグループにまとまっています。 「**グループ解除**」を行うことによって、個々の情報の大きさや位置を別々に設定することができます。

## 差出人データをグループ解除して設定する

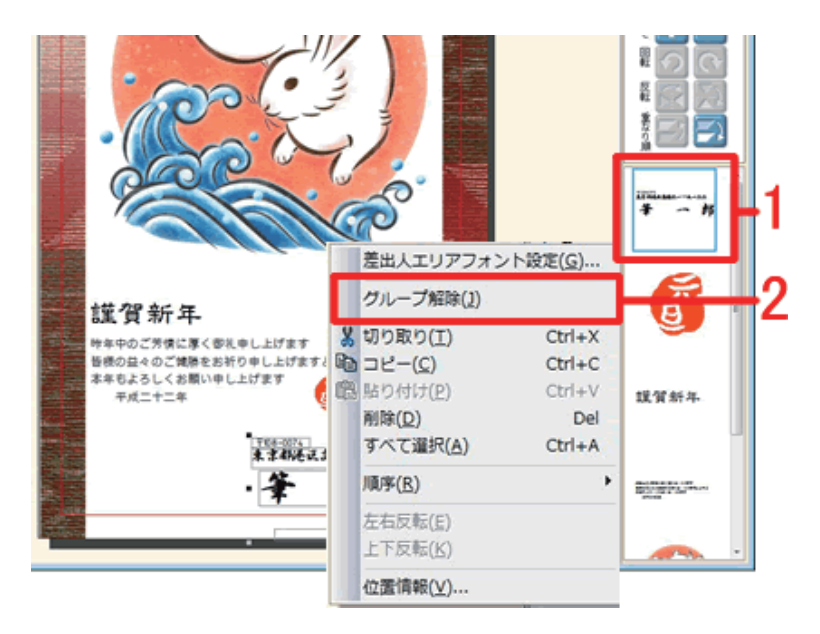

差出人を入れた文面デザインを開きます。

差出人データをパーツリストから選択し 「**右クリック**」して(1)、[グループ解除] をクリックします(2)。

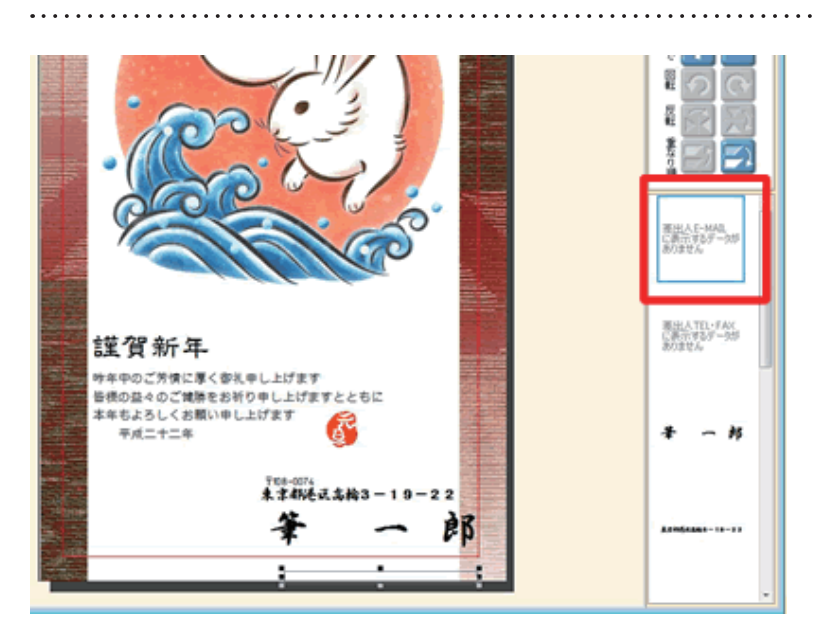

 グループが解除され、パーツリストから 別々に選択できるようになります。

データが入力されていない枠は、「**~表 示するデータがありません**」とパーツリ ストに表示されます。特に影響はありま せんが、気になる場合は、クリックして、 キーボードの [**Delete**] キーを押して削 除してください。

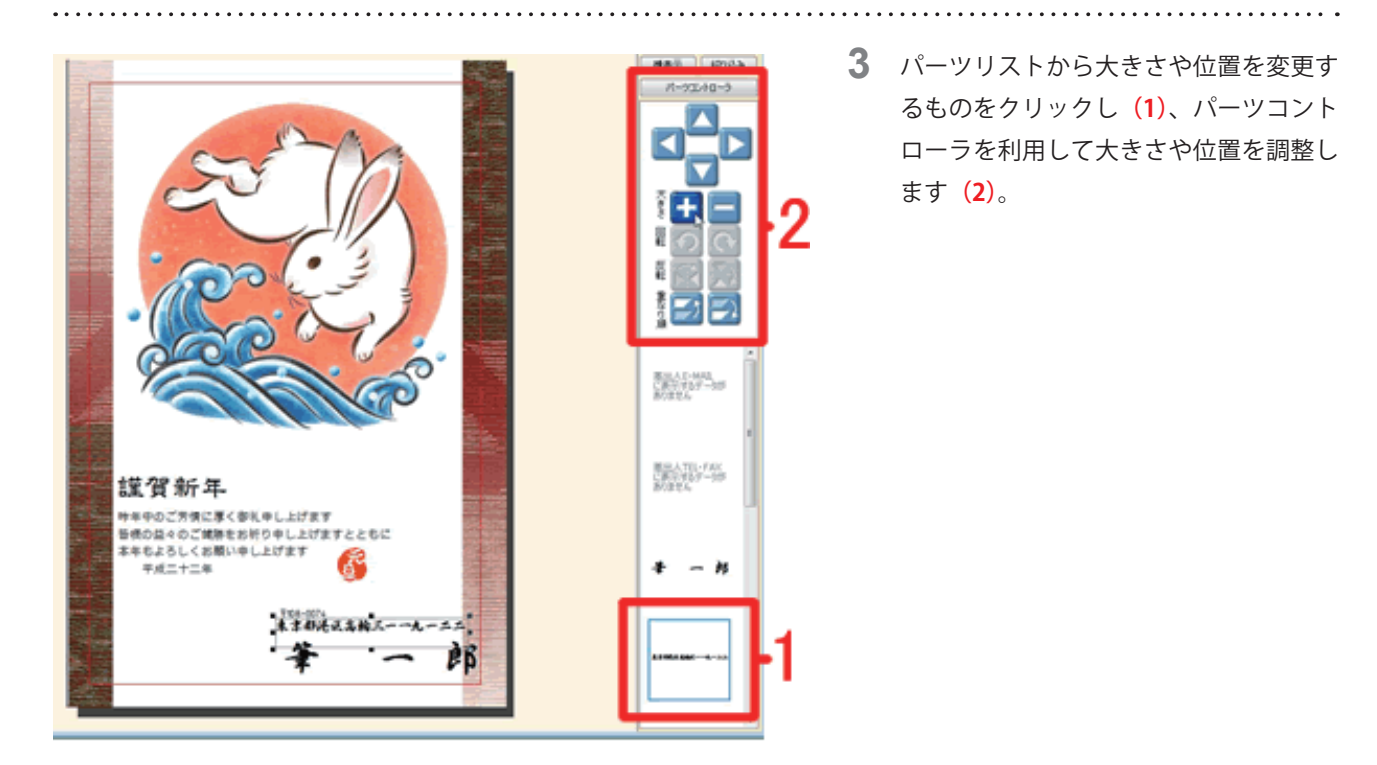

#### 参考

| パーツコントローラが表示されていない場合 |           |                         |
|----------------------|-----------|-------------------------|
| パーツリストの              | パーツコントローラ | をクリックすると、コントローラが表示されます。 |

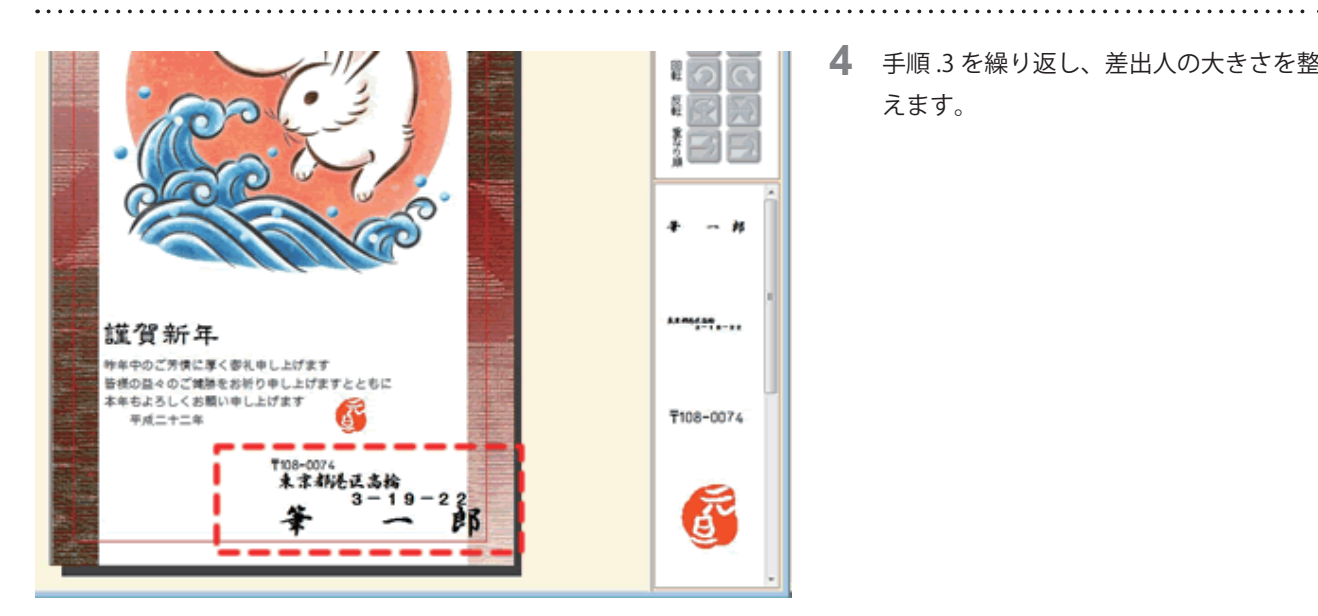

## **4** 手順.3 を繰り返し、差出人の大きさを整 えます。

### 参考

文字が小さすぎて見にくい場合は、文面ウィンドウの表示倍率を変更します。 関連製品 Q&A「文面ウィンドウを見やすく設定するには?」をご覧ください

以上の操作で、差出人の大きさや位置を細かく設定することができます。